## How to Access the 'Transgender 101' Training in SF Learning

 Open a new browser window in Chrome or Firefox (SF Learning will not work in Internet Explorer). Go to <u>https://sfgov.org/sfc/employee-gateway</u> and click on the "SF Employee Portal" tile.

| itywide Enterprise Applications      |                                       |                                               |  |  |  |  |
|--------------------------------------|---------------------------------------|-----------------------------------------------|--|--|--|--|
|                                      |                                       |                                               |  |  |  |  |
| SF Employee Portal<br>Employee Login | SF User Support<br>SF Employee Portal | MyApps Portal<br>City Apps and Password Reset |  |  |  |  |

**2.** Log into the SF Employee Portal with your DSW number and Password. Click on the "My Links" tab, and then the "Work Links" tab.

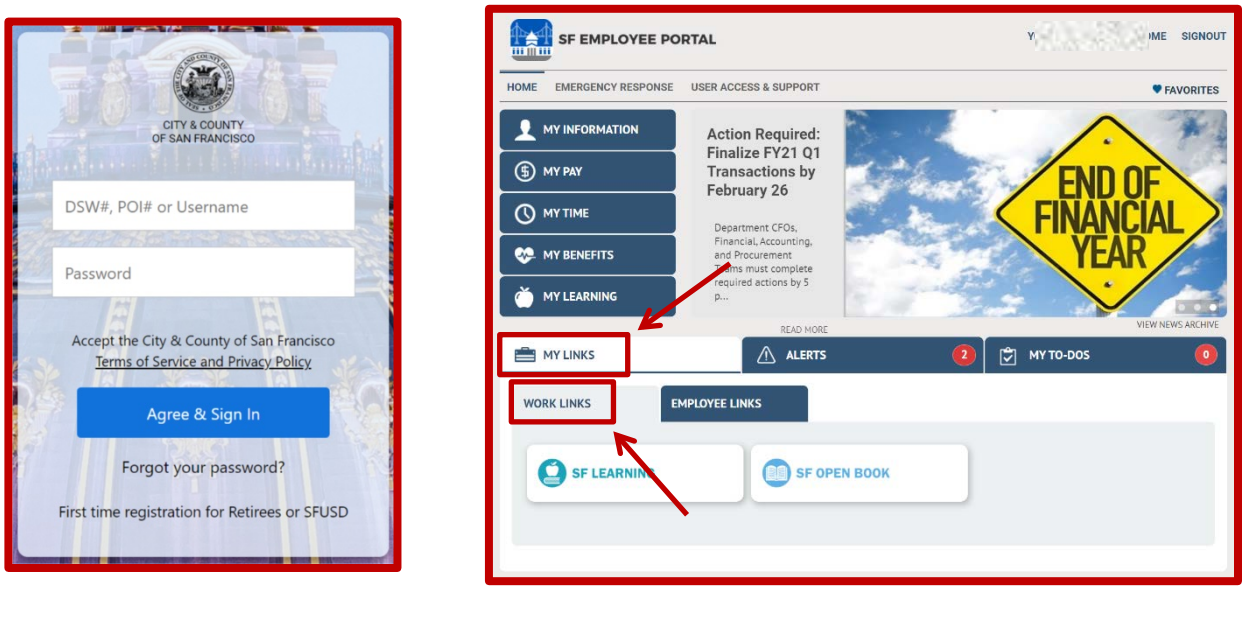

**3.** Click on the "SF Learning" button. Once the new tab has opened with the learning dashboard, please close the SF Employee Portal tab.

| MY LINKS        | ALERTS       | 🔁 🛃 му то-dos | 0 |
|-----------------|--------------|---------------|---|
| WORK LINKS EMPL | DYEE LINKS   |               |   |
| SF LEARNING     | SF OPEN BOOK |               |   |
|                 | R I          |               |   |

**4.** Click the Search icon in the upper right. Type "Transgender" in the Search field and press Enter.

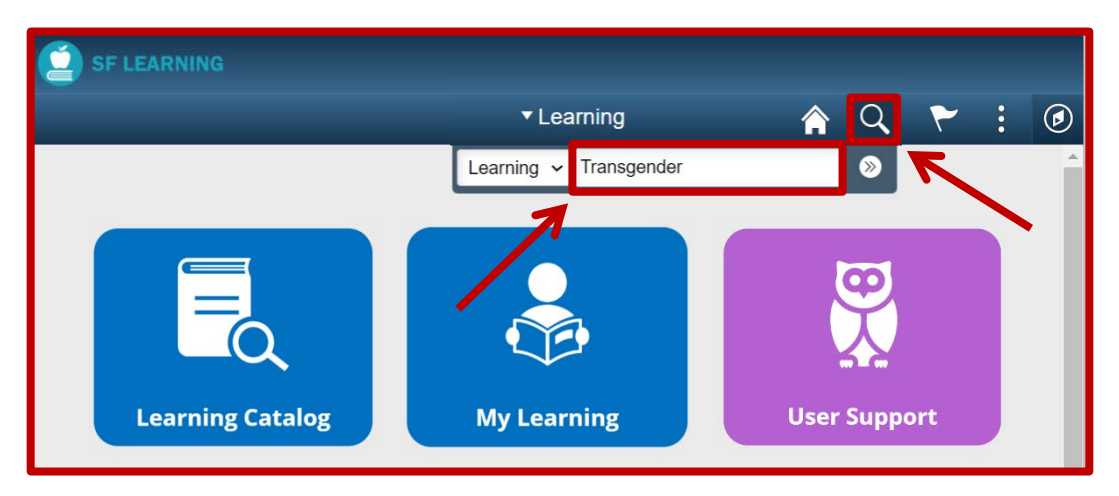

**5.** Under the course description, click on the "Launch" button.

|                                                                                      |                                                    | Fi                                                                                             | nd Learning                                                                     |                           | _                                                | â             | Q        | ii<br>I |
|--------------------------------------------------------------------------------------|----------------------------------------------------|------------------------------------------------------------------------------------------------|---------------------------------------------------------------------------------|---------------------------|--------------------------------------------------|---------------|----------|---------|
|                                                                                      |                                                    |                                                                                                |                                                                                 |                           |                                                  |               |          |         |
|                                                                                      | Basic S                                            | Search   Advanced Search                                                                       |                                                                                 |                           |                                                  |               |          |         |
| Transgender                                                                          |                                                    |                                                                                                | 0                                                                               |                           |                                                  |               |          |         |
| Search Results                                                                       |                                                    |                                                                                                | View                                                                            | All First                 | 🚯 1 - 1 of 1                                     | ۲             | Last     |         |
|                                                                                      |                                                    |                                                                                                |                                                                                 |                           |                                                  |               |          |         |
| ▼ Transgender 101:                                                                   | Strengthen Ye                                      | our Commitment to Inclusion (H                                                                 | RD21S63)                                                                        |                           |                                                  |               |          |         |
| <ul> <li>Transgender 101:</li> <li>Selection</li> </ul>                              | Strengthen Yo                                      | our Commitment to Inclusion (H                                                                 | IRD21S63)                                                                       |                           | Plan for La                                      | iter          |          |         |
| Transgender 101:     Second State     Introductory training     gender concepts, tra | Strengthen Yo<br>on issues relat<br>ansgender iden | ed to transgender, gender noncor<br>litles, gender pronouns, and over<br>Duration Start Date t | IRD21S63)<br>Informing, and gender conbinary<br>riew of the DHR Gender colusion | communitie<br>n Policy. V | Plan for La<br>bs. This will cov<br>liew Details | iter<br>er an | analysis | c       |

**6.** Congratulations! Don't forget to take a screenshot at the end of the course for your records.

## **Troubleshooting Tips**

✓ If you do not have a magnifying glass to search, you can use the learning catalog to find your course.

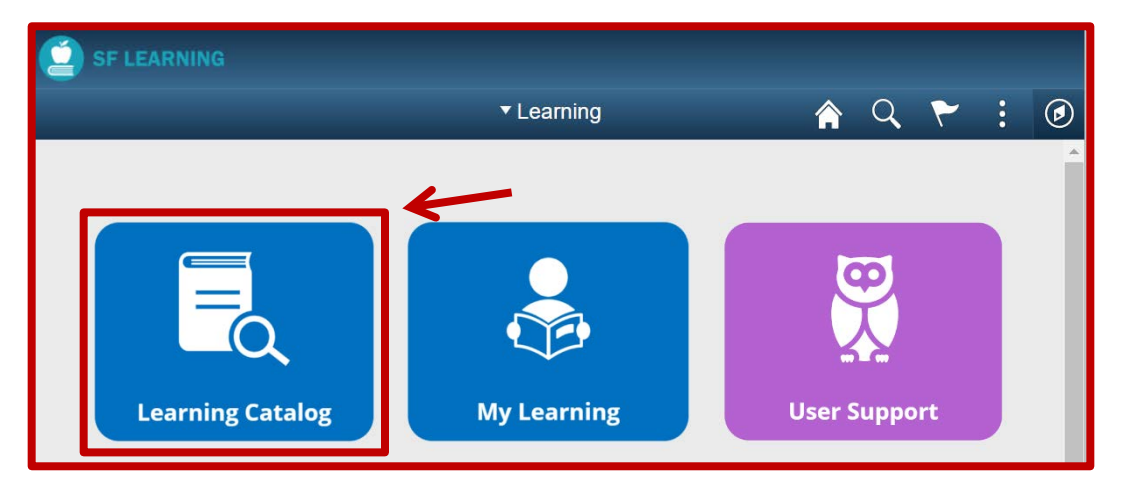

First, choose "More" to show all of the available Categories. Next, choose "OTI – Office of Transgender Initiatives".

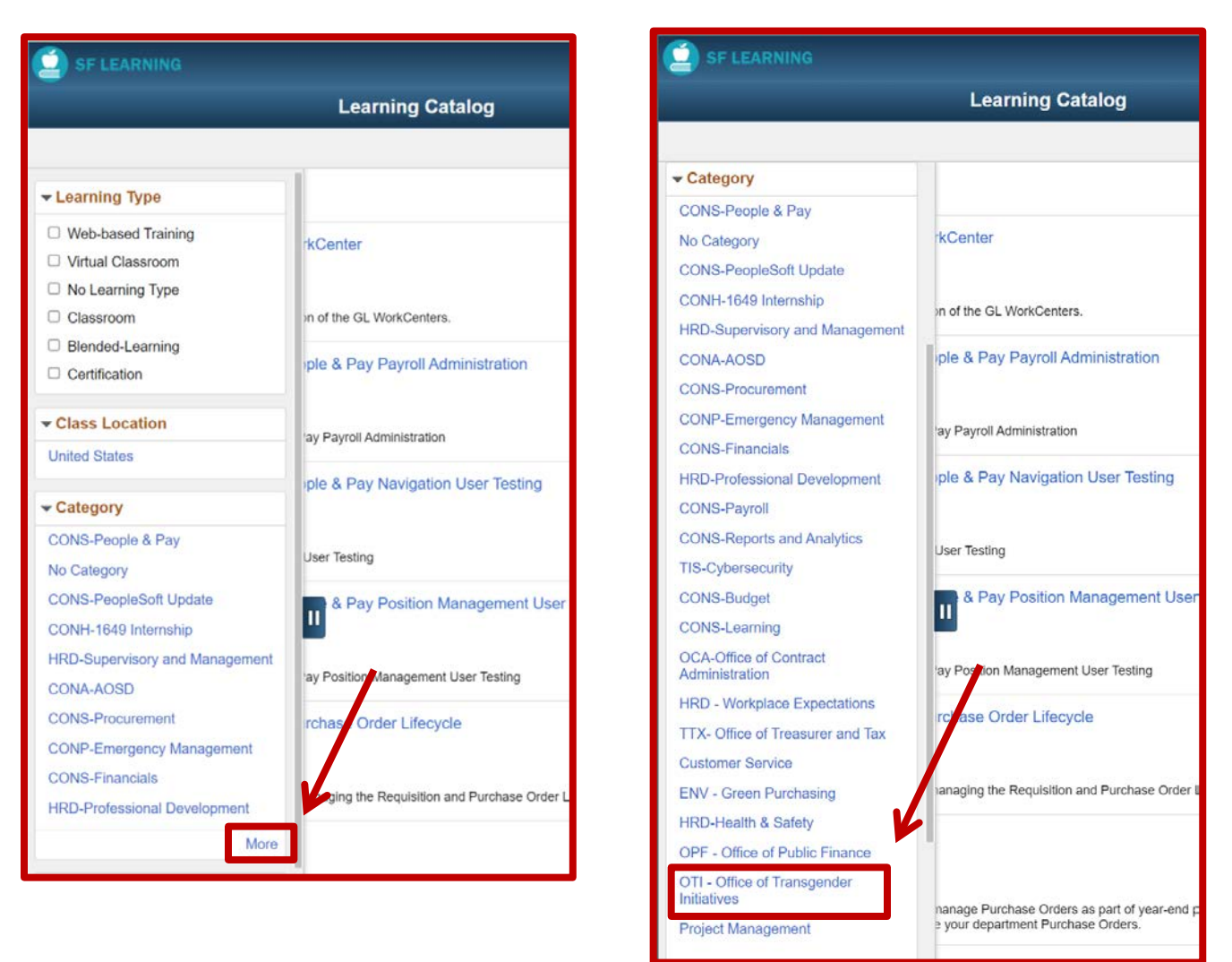

Scroll through the available courses, including "Transgender 101: Strengthen Your Commitment to Inclusion". Choose which course applies to you, and click "Enroll". If you see "Launch", it means you can click the button to begin the course.

| < Learning                                    |                                      |                                                          | Find Learnin                                 | ng                                                | 🏫 Q 🏲                                                      |
|-----------------------------------------------|--------------------------------------|----------------------------------------------------------|----------------------------------------------|---------------------------------------------------|------------------------------------------------------------|
|                                               |                                      |                                                          |                                              |                                                   |                                                            |
|                                               | Basic S                              | earch   Advanced Searc                                   | h                                            |                                                   |                                                            |
| Transgender                                   |                                      |                                                          | ())                                          |                                                   |                                                            |
| Search Results                                |                                      |                                                          |                                              | View All Fir                                      | rst 💽 1 - 1 of 1 🛞 Last                                    |
| ■ Transgender 101:                            | Strengthen Yo                        | ur Commitment to Inclus                                  | ion (HRD21S63)                               |                                                   |                                                            |
| No.                                           |                                      |                                                          |                                              |                                                   | Plan for Later                                             |
| Introductory training<br>gender concepts, tra | on issues relate<br>ansgender identi | d to transgender, gender r<br>lies, gender pronouns, and | nonconforming, and g<br>d overview of the DH | gendeenonbinary commu<br>R Gender Inclusion Polic | Inities. This will cover an analysis of<br>y. View Details |
| Class Code                                    | Туре                                 | Duration Start Date                                      | Location                                     | Price                                             |                                                            |
| HRD21S63-0921                                 | Web-based<br>Training                | 10/04/2021                                               | None                                         |                                                   | Launch                                                     |

- Many course issues can be solved by clearing your cache: <u>https://sfemployeeportalsupport.sfgov.org/support/solutions/articles/11000041031-how-to-clear-browser-cache</u>
- ✓ This system works best with up-to-date Chrome and Firefox browsers. Do not use the Internet Explorer or Safari browsers.
- ✓ If you get a blank page, or the training doesn't load, try refreshing the page, or signing out of the system and signing back in. For technical issues, please fill out a CON ticket, located at <u>https://sfemployeeportalsupport.sfgov.org/support/catalog/items/177</u>.
- ✓ If you have completed a course, but it is not showing as "Completed", please give the SF Learning system 24 hours to update and refresh.
- ✓ For other completion issues, please email <u>dhr.ids@sfgov.org</u>. In the body of your email, include a screen shot of the final page of the completed training, and your full name and DSW number. Please wait 5 business days for confirmation of completion updates.